Níže je popsán způsob zpřístupnění aktualizace AdmWin pomocí internetu.

PŘED VLASTNÍ INSTALACÍ SE PŘESVĚDČTE PROSÍM, ZDA JE PROGRAM AdmWin VYPNUTÝ – JINAK INSTALACE ZKOLABUJE!

Nyní klikněte na níže uvedený aktivní odkaz v e-mailu a dále pak již pokračujte dle přiložených obrázků a komentáře.

http://www.bma.cz/download/

Vyplňte sdělený kód a klikněte na tlačítko STÁHNOUT

Stažení instalace ostré plnohodnotné verze AdmWin

Zadejte sdělený kód

Kód: | Stáhnout

## Po kliknutí na odkaz – potvrďte úlohu SPUSTIT

| Název:<br>Typ:<br>Zdroi: | Setup_AdmWin.exe<br>Aplikace, 9,37 MB | 2      |       |
|--------------------------|---------------------------------------|--------|-------|
|                          | Spystit                               | Uložit | Stomo |

Pokud se Vás váš prohlížeč vyprodukuje tuto "hlášku" potvrďte SPUSTIT

| Vydav  | atele se nepodařilo ověřit. Opravdu chcete spustit tento software?         |
|--------|----------------------------------------------------------------------------|
| Ná     | zev: Setup_AdmWin.exe                                                      |
| Vydava | itel: Neznámý vydavatel                                                    |
|        | Spyştit Nespouštět                                                         |
|        |                                                                            |
|        | Tento soubor neobsahuje platný digitální podpis ověřující jeho vydavatele. |
| X      | Doporučujeme spouštět pouze software od důvěryhodných uživatelů. Podle     |

## Pokud si přejete pokračovat, potvrďte ANO

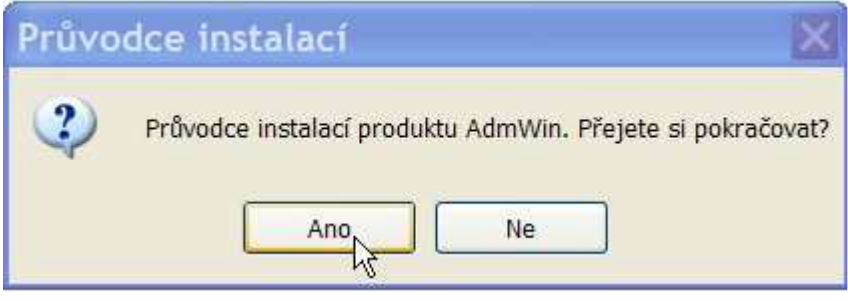

## K otevření vlastního průvodce instalací potvrďte DALŠÍ

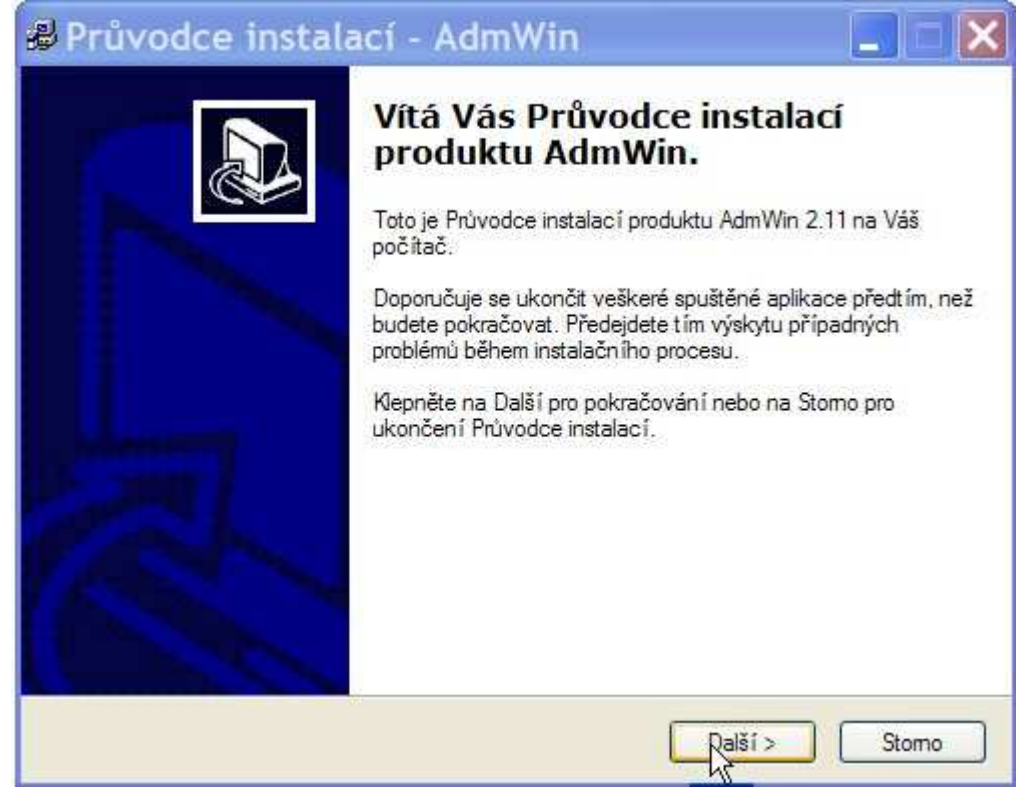

Pokud souhlasíte s licenčním ujednáním, potvrďte "zaškrtátko" SOUHLASÍM a DALŠÍ

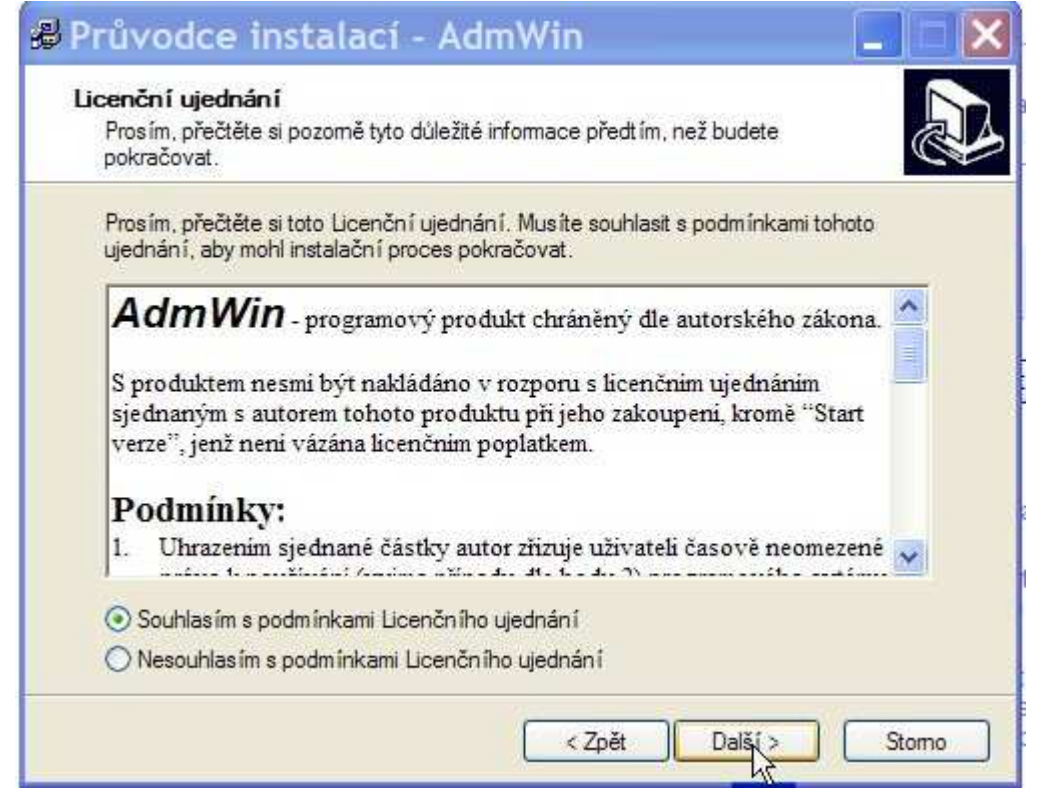

a) Při první instalaci AdmWin můžete zde potvrdit a nebo přepsat nabídnuté umístění, dle Vašeho uvážení.
b) Při instalaci aktualizace AdmWin POZOR velice důležité místo instalace.

Aktualizace musí být totiž provedena přesně na to místo, kde je původní AdmWin již nainstalován. Instalační program sám nabídne to místo, kde byla provedena poslední instalace (pokud byl AdmWin již někdy v PC instalován). Pro kontrolu doporučuji kliknout pravým tlačítkem myši na "ikonku" AdmWin na ploše vašeho monitoru a dalším kliknutím na záložku **VLASTNOSTI** (úplně dole) zjistíte přesně "adresu", kde je AdmWin nainstalován – respektive odkud je spuštěn. Tato adresa by se měla pak shodovat s **Cílovou složkou** instalace.

Takže pokud na "ikonce AdmWin" naleznete například: **D:\UCET\ADM\AdmWin\AdmWin.EXE**, pak by správná cílová "adresa" instalace měla být: **D:\UCET\ADM\AdmWin** (tedy bez "spouštěcí" dávky **AdmWin.EXE**)

| olte složku, do které má být produkt | AdmWin nainstalován a klepněte n | a Další. |
|--------------------------------------|----------------------------------|----------|
|                                      |                                  |          |
|                                      |                                  |          |
|                                      |                                  |          |
| PRG2                                 |                                  |          |
|                                      |                                  |          |
| ൙ d: d                               |                                  | •        |
| PRG2                                 |                                  |          |

Zde máte možnost ještě jednou zkontrolovat, zda je Cílová složka v pořádku, pokud ANO potvrďte **INSTALOVAT**, pokud není v pořádku, použijte "tlačítko" **ZPĚT** a zadejte správně Cílovou složku

| a tala la talana ang sing sing sing sing sing sing sing si |                                                                                       |
|------------------------------------------------------------|---------------------------------------------------------------------------------------|
| ainstalovat produkt AdmWin na Väs                          | ¢                                                                                     |
| i instalačniho procesu nebo klepněte na<br>Jace            | Zpět                                                                                  |
|                                                            | ~                                                                                     |
|                                                            |                                                                                       |
|                                                            |                                                                                       |
|                                                            |                                                                                       |
|                                                            |                                                                                       |
|                                                            | 2                                                                                     |
|                                                            |                                                                                       |
|                                                            |                                                                                       |
|                                                            | ainstalovat produkt AdmWin na Váš<br>i instalačního procesu nebo klepněte na<br>lace. |

Instalaci dokončíte potvrzením "tlačítka" **DOKONČIT** 

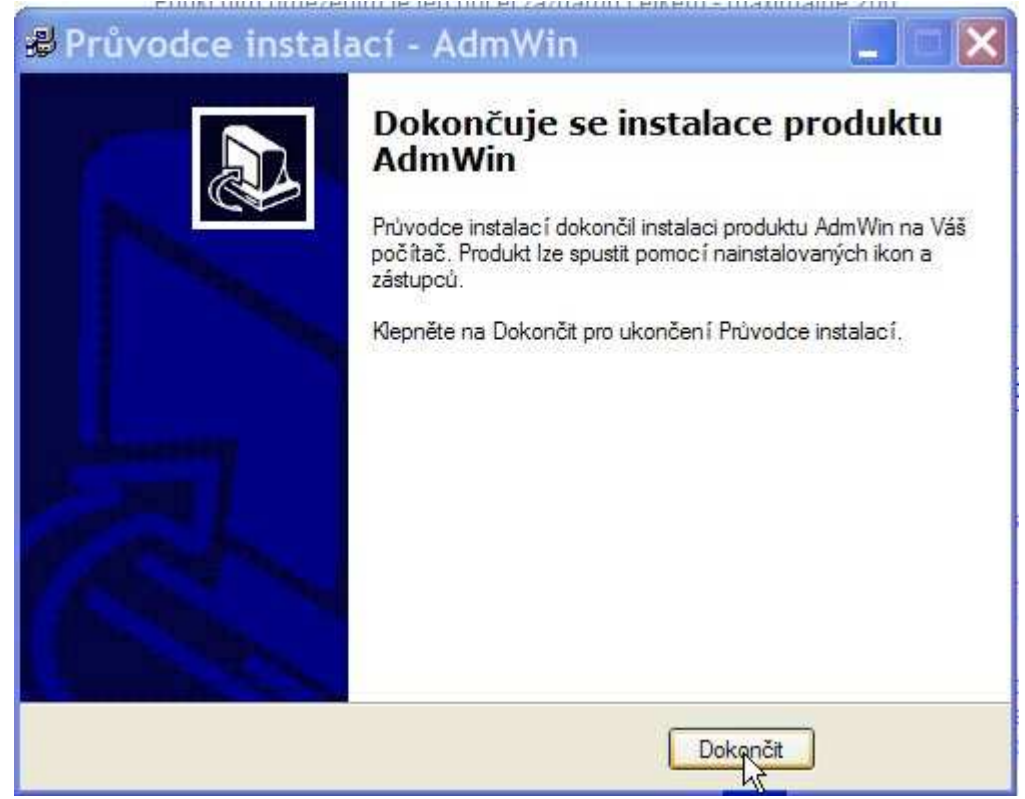

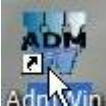

Monitoru.

Pokud je v horní modré liště na levé straně "logo AdmWin" a text AdmWinDe(Pu) a číslo avizované aktualizace (například 2.23) a název Vaší firmy – proběhla instalace ÚSPĚŠNĚ.

Popis celého programu je uveden na tomto odkazu

<u>http://www.admwin.cz/dokumentace/admwinh.pdf</u>, kde je publikována kompletní DOKUMENTACE-NÁVOD AdmWin Soubor má velikost cca 4,46 MB – proto doba jeho načítání záleží na rychlostikvalitě připojení k internetu.

V případě jakéhokoliv problému s instalací mne kontaktujte na níže uvedených možnostech spojení:

Vítězslav Bumba agentura BMA Na Městečku 127 281 67 Stříbrná Skalice

Telefon: 321 693 111 Mobil: 602 434 576 E-mail: <u>agentura@bma.cz</u> Internet: <u>www.bma.cz</u>